## راهنمای میهمانی:

دانشجویان سایر دانشگاه ها که متقاضی میهمانی در دانشگاه علوم پزشکی شیراز می باشند ابتدا می بایست درخواست خود را در سامانه نقل و انتقالات دانشجویان وزارت بهداشت (https://transmission.behdasht.gov.ir) ثبت نمایند.در صورت موافقت دانشگاه مبدا و مقصد و تائید درخواست جهت انجام ثبت نام در دانشگاه علوم پزشکی شیراز و انجام انتخاب واحد به شیوه زیر عمل نمایید:

- saba.sums.ac.ir ورود به سامانه آموزشی سبا به نشانی
- ۲- درخواست میهمانی از کلیک نموده پس از باز شده صفحه مورد نظر، کد ملی، شماره شناسنامه و مقطع تحصیلی را وارد نموده و نسبت به ثبت اطلاعات هویتی ، تحصیلی و بارگذاری مدارک و انتخاب دروس پیشنهادی مطابق راهنمای سامانه اقدام نمایند.
- ۳- پس از تائید درخواست شما توسط کارشناس مربوطه امکان دریافت شماره دانشجویی میهمان و انتخاب واحد وجود دارد.

دانشجویانی که دو نیمسال در علوم پزشکی شیراز میهمان گردیده ابتدا می بایست درخواست خود را در سامانه نقل و انتقالات دانشجویان وزارت بهداشت ثبت (https://transmission.behdasht.gov.ir) نمایند.در صورت موافقت دانشگاه مبدا و مقصد و تائید درخواست ،جهت انجام ثبت نام در دانشگاه علوم پزشکی شیراز و انجام انتخاب واحد به شیوه زیر عمل نمائید:

۱- تسویه حساب کامل با دانشگاه مبدا

۲- ورود به سامانه آموزشی سبا به نشانی saba.sums.ac.ir

- <sup>۳</sup>- درخواست انتقالی از را کلیک نموده پس از باز شده صفحه مورد نظر، کد ملی ، شماره شناسنامه و مقطع تحصیلی را وارد نموده و نسبت به تکمیل اطلاعات و بارگذاری مدارک اقدام نمائید.
- <sup>۴</sup>- پس از تائید درخواست شما توسط کارشناس مربوطه امکان دریافت شماره دانشجویی و انتخاب واحد وجود دارد.

توجه:تا زمانی که مدارک دانشجوی انتقالی از دانشگاه مبدا به دانشگاه مقصد واصل نگردد و به تائید کارشناس مربوطه نرسد،ثبت نام دانشجوی انتقالی به صورت مشروط می باشد.

## میهمانی به:

دانشجویان برای ثبت درخواست میهمانی باید در سایت نقل و انتقالات وزارت بهداشت در زمان های تعیین شده به آدرس زیر مراجعه و با شماره دانشجوی و کد ملی خورد وارد شده و نسبت به ثبت درخواست و بارگذاری مدارک اقدام نمایند:

## http://guest.behdasht.gov.ir

دانشجویان برای دریافت نامه موافقت با میهمانی ابتدا وارد حساب کاربری خود در سامانه آموزشی سبا شده و در قسمت مکاتبات اداری – فرم های درخواست ، روی گزینه درخواست میهمانی به کلیک نموده و درخواست خود رابرای ترم مورد نظر مطابق راهنمای ارائه شده ، ثبت نماید.

http://saba.sums.ac.ir

پس از تائید درخواست می تواند در قسمت کارتابل نامه - نامه موافقت با میهمانی خود را مشاهده ، دانلود و سپس در سایت نقل و انتقالات در زمان های مقرر بارگذاری نمایید.

## انتقالی به:

دانشجویان برای ثبت درخواست انتقالی باید در سایت نقل و انتقالات وزارت بهداشت در زمان های تعیین شده به آدرس زیر مراجعه و با شماره دانشجوی و کد ملی خورد وارد شده و نسبت به ثبت درخواست و بارگذاری مدارک اقدام نمایند:

https://transmission.behdasht.gov.ir دانشجویان توجه داشته باشند برای درخواست انتقالی به سایر دانشگاه نیازی به ارائه نامه نمی باشد و موافقت در سایت ملاک عمل خواهد بود.